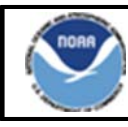

# **Northeast Region Bulletin**

National Marine Fisheries Service, Northeast Regional Office, 55 Great Republic Drive, Gloucester, MA 01930

Sustainable Fisheries - (978) 281-9315 NE VMS Team - (978) 281-9213 http://www.nero.noaa.gov Date Issued: October 15, 2012

## New Vessel Monitoring System Software

SkyMate Users

Effective Date: November 1, 2012

The software that runs on your vessel monitoring system (VMS) unit is being updated to comply with recent Northeast regulatory changes. SkyMate mailed you the new software on or about October 12, 2012, along with installation instructions. The new software is also available at <u>www.skymate.com</u> (under 'Downloads'). Immediately after loading the new software, the top left corner of your screen should state "SkyMate 3.944 Client Software." We recommend that you send a 'Declare out of Fishery (transit)' declaration for the sole purpose of alerting us that your SkyMate VMS is compliant with the software upgrade.

Please be sure that your vessel's VMS unit has the new software loaded, and please begin using the new software for trips on or after **November 1, 2012**, using the appropriate activity declaration.

## Summary of Software Changes

<u>1. Multispecies & Monkfish Trips</u>: We separated the declaration into two separate screens, one for sectors and one for the common pool, and simplified the format and menu to make it easier to declare your trip.

2. Scallop Trips: The declaration screen looks the same, but we have added new access area choices.

<u>3. Declare Out of Fishery (DOF)</u>: To better identify trips that do not have specific VMS declaration requirements, we created the following five distinct DOF categories:

- A. Transiting
- B. Fishing commercially
- C. Fishing recreationally/charter
- D. Scientific research
- E. Participating in the Northwest Atlantic Fisheries Organization (NAFO) fishery.

<u>4. Trip Start Hail and Trip End Hail</u>: As requested by many sectors, we added an optional 'Comments' field to the 'Trip Start Hail' and 'Trip End Hail.' Currently, only the Trip End Hail is required by NMFS for groundfish trips. However, some individual sectors require their members to use the Trip Start Hail. Complete the Trip Start Hail, if necessary, as instructed by your sector manager.

5. Restricted Gear Area Notification: We removed this form because these areas were eliminated.

## Reminder of VMS Requirements

<u>Sector Vessel Owners/Operators</u>: If your sector is exempt from continuous VMS reporting at the dock, you are <u>required</u> to send the Power Down declaration **prior** to powering off your VMS. The Power Down declaration is found at 'Activity NE' > 'More' > 'Other.'

NOTE: You may not power off your VMS if you have other NE permits requiring continuous reporting. For small entity compliance guides, this bulletin complies with section 212 of the Small Business Regulatory Enforcement and Fairness Act of 1996. This notice is authorized by the Regional Administrator of the National Marine Fisheries Service, Northeast Region. <u>VMS Operator Instructions</u>: The reference document summarizing instructions for vessel operators has been revised and is available on the Northeast (NE) VMS web page at <u>http://www.nero.noaa.gov/nero/vms/</u> (under 'Instructions and Forms'). If you want a paper copy, please contact the VMS Team.

#### Contacting the VMS Team: Phone - (978) 281-9213 Email – NMFS.OLE.NE@noaa.gov

#### New VMS Declaration Screens

These are the new declaration screens for multispecies sector and common pool trips, and monkfish trips.

#### SECTOR VESSEL DECLARATION FOR A MULTISPECIES TRIP

| Declaration for Multispecies Sector                                                                                                    |                                                                                                    |
|----------------------------------------------------------------------------------------------------|----------------------------------------------------------------------------------------------------|
| Change your Activity Declaration:                                                                                                    |                                                                                                    |
| STEP 1. (OPTIONAL) DO YOU WANT TO ADD THE MONKFISH OPTION?<br>(NOTE: IF YES, YOU MUST FISH ENTIRELY WITHIN THE MONKFISH NFMA.<br>IF YOU EXCEED THE INCIDENTAL MONKFISH LIMIT, YOU MUST<br>REDECLARE YOUR TRIP AT THE MONKFISH DECLARATION SCREEN BY<br>SELECTING NFMA AND THE SAME GEAR, PROGRAM AND BSA(S))<br>YES                                                                                                    | <i>Step 1 note</i> : If you select the Monkfish<br>Option, your VMS code will display an<br>'M' in the next to last character. ('MNK'<br>which was formerly part of the code, is<br>no longer used.)                                                                                                    |
| STEP 2. (REQUIRED) WHAT GEAR WILL YOU BE FISHING?                                                                                                    | <i>Step 2 note</i> : You no longer need to distinguish Trip and Day gillnet.                                                                                                    |
|                                                                                                    |                                                                                                    |
| STEP 3. (REQUIRED) WHAT DAS WILL YOU BE FISHING ON?<br>(NOTE: CHECK <u>ALL</u> THAT APPLY TO YOUR TRIP)<br>NO DAS<br>MULTS A-DAS                                                                                                    | <i>Step 3 note</i> : The skate fishery still requires you to use a groundfish DAS, so declare a groundfish DAS if necessary.                                                                                                    |
| SCALLOP DAS (NOTE: TRAWL GEAR ONLY. YOU MUST ALSO DECLARE SCALLOP TRIP THRU IVR)                                                                                                    |                                                                                                    |
| STEP 4. (REQUIRED) WHAT PROGRAM AREA(S) WILL YOU FISH IN?         (NOTE: CHECK ALL THAT APPLY TO YOUR TRIP)         (FLEX OPTION: YOU MAY ADD PROGRAM AREA(S) AND BSA(S) ONCE         PER TRIP BY REPEATING STEPS 1-5 ON THIS SCREEN)         REGULAR ACCESS (OPEN AREA)         WESTERN US/CANADA AREA         EASTERN US/CANADA AREA (OUTSIDE SAPS)         CA-2 YELLOWTAIL/HADDOCK SAP         EASTERN US/CANADA HADDOCK SAP         CA-1 HOOK GEAR HADDOCK SAP (HOOK GEAR ONLY)         STEP 5. (REQUIRED) WHAT BSA(S) WILL YOU FISH IN?         (NOTE: CHECK ALL THAT APPLY BASED ON THE PROGRAM AREA(S)         SELECTED ABOVE)) | Step 4 note:The area selection menu has<br>changed to display area names only.Select all areas you intend to fish in.To add more areas to your initial<br>declaration (FLEX) while at sea, check<br>off those additional areas in this step.<br>You may declare into other areas if your<br>initial declaration included the Eastern<br>US/CA, CA-2 SAP, Eastern US/CA<br>SAP, and/or CA-1 Hook Gear Haddock<br>SAP. If you need help determining<br>which areas to add to your declaration,<br>please contact the VMS Team |
| GULF OF MAINE     INSHORE GEORGES BANK     OFFSHORE GEORGES BANK     SOUTHERN NEW ENGLAND                                                                                                    | please contact the VMS Team.                                                                                                    |

# COMMON POOL VESSEL DECLARATION FOR A MULTISPECIES TRIP

| <b>Declaration for Multispecies Common Pool</b>                                                                                                    |                                                                                                    |
|----------------------------------------------------------------------------------------------------|----------------------------------------------------------------------------------------------------|
| Change your Activity Declaration:                                                                                                    |                                                                                                    |
| STEP 1. (OPTIONAL) DO YOU WANT TO ADD THE MONKFISH OPTION?<br>(NOTE: IF YES, YOU MUST FISH ENTIRELY WITHIN THE MONKFISH NFMA.<br>IF YOU EXCEED THE INCIDENTAL MONKFISH LIMIT, YOU MUST<br>REDECLARE YOUR TRIP AT THE MONKFISH DECLARATION SCREEN BY<br>SELECTING NFMA AND THE SAME GEAR, PROGRAM AND BSA(S)) | <i>Step 1 note</i> : If you select the Monkfish<br>Option, your VMS code will display an<br>'M' in the next to last character. ('MNK'<br>which was formerly part of the code, is<br>no longer used.) |
| TYES .                                                                                                    |                                                                                                    |
| STEP 2. (REQUIRED) WHAT GEAR WILL YOU BE FISHING?                                                                                                    | Step 2 note: You no longer need to distinguish Trip and Day gillnet                                                                                                    |
| HOOK<br>GILLNET                                                                                                    | distinguish mp and Day gimet.                                                                                                    |
| STEP 3. (REQUIRED) WHAT DAS WILL YOU BE USING?                                                                                                    |                                                                                                    |
| (NOTE: CHECK <u>ALL</u> THAT APPLY TO YOUR TRIP. IF YOU SELECT B-DAS,<br>YOU MUST FLIP TO A-DAS IF TRIP LIMIT EXCEEDED)                                                                                                    |                                                                                                    |
| MULTS A-DAS (ALL PROGRAMS/ALL AREAS)<br>MULTS B-REGULAR DAS (ONLY SAPS OR B-DAS PROGRAM)<br>MULTS B-RESERVE DAS (ONLY SAPS)<br>SCALLOP DAS (NOTE: TRAWL GEAR ONLY. YOU MUST ALSO<br>DECLARE SCALLOP TRIP THRU IVR)                                                                                           |                                                                                                    |
| STEP 4. (REQUIRED) WHAT PROGRAM AREA(S) WILL YOU FISH IN?                                                                                                    | <i>Step 4 note</i> : The area selection menu has                                                                                                    |
| (NOTE: CHECK <u>ALL</u> THAT AFPET TO TOOK TRIP)<br>(FLEX OPTION: YOU MAY ADD THE OPEN AREA AND/OR WESTERN<br>US/CA AREA TO YOUR EASTERN US/CA AREA, CA-2                                                                                                    | changed to display area names <u>only</u> .<br>Select all areas you intend to fish in.                                                                                                    |
| YELLOWTAIL/HADDOCK SAP OR EASTERN SAP TRIP ONCE PER TRIP BY<br>REPEATING STEPS 1-5 ON THIS SCREEN)                                                                                                    | To add more areas to your initial                                                                                                    |
| REGULAR ACCESS (OPEN AREA)     WESTERN US/CANADA AREA                                                                                                    | declaration (FLEX) while at sea, check<br>off those additional areas in this step.                                                                                                    |
| EASTERN US/CANADA AREA (OUTSIDE SAPS)                                                                                                    | You may declare into other areas if your initial declaration included the Eastern                                                                                                    |
| EASTERN US/CANADA HADDOCK SAP                                                                                                    | US/CA, CA-2 SAP, and/or Eastern<br>US/CA SAP. If you need help                                                                                                    |
| (NOTE: YOU MAY NOT SELECT THIS SAP WITH OTHER PROGRAMS)                                                                                                    | determining which areas to add to your declaration, please contact the VMS                                                                                                    |
| B-DAS PROGRAM<br>(NOTE: YOU MAY NOT SELECT THIS PROGRAM WITH ANY SAP ABOVE)                                                                                                    | Team.                                                                                                    |
| STEP 5. (REQUIRED) WHAT BSA(S) WILL YOU FISH IN?<br>(NOTE: CHECK ALL THAT APPLY BASED ON THE PROGRAM AREA(S)                                                                                                    |                                                                                                    |
| SELECTED ABOVE))                                                                                                    |                                                                                                    |
| INSHORE GEORGES BANK OFESHORE GEORGES BANK                                                                                                    |                                                                                                    |

SOUTHERN NEW ENGLAND

# **MONKFISH DECLARATION**

If you declared the Monkfish Option under Multispecies, use this screen to change your declaration to Monkfish.

| Declaration for Monkfish                                                                                                    |                                                                                                    |
|----------------------------------------------------------------------------------------------------|----------------------------------------------------------------------------------------------------|
| Change your Activity Declaration:                                                                                                    |                                                                                                    |
| STEP 1. (REQUIRED) WHAT GEAR WILL YOU BE FISHING?<br>(NOTE: IF REDECLARING A MONKFISH TRIP FROM A MULTISPECIES<br>TRIP, SELECT SAME GEAR)<br>TRAWL<br>HOOK<br>GILLNET                                                                                                    | <i>Step 1 note:</i> You no longer need to distinguish Trip and Day gillnet.                                                                                                    |
| STEP 2. (REQUIRED) WHAT DAS WILL YOU BE USING?<br>(NOTE: CHECK ALL THAT APPLY)<br>MONKFISH DAS<br>MULTS DAS BY A SECTOR VESSEL<br>MULTS DAS BY COMMON POOL VESSEL<br>SCALLOP DAS (NOTE: FOR SCALLOP DAS TRIPS, YOU MUST USE                                                                                                    | <i>Step 2 note:</i> There is now a separate DAS selection for each fishery. At a minimum, you must select 'Monkfish DAS' for all Monkfish trips. If you have Mults DAS, you must select both 'Monkfish DAS' and 'Mults DAS.'                                                                                                    |
| TRAWL GEAR ONLY AND DECLARE A SCALLOP DAS TRIP USING THE<br>IVR CALL-IN)<br>STEP 3. (REQUIRED) WHAT MANAGEMENT AREA WILL YOU FISH IN?<br>(NOTE: IF REDECLARING A MONKFISH TRIP FROM A MULTISPECIES<br>TRID. SELECT NEMA)                                                                                                    |                                                                                                    |
| ENTIRE TRIP FISHED IN NFMA     ANY PART OF TRIP FISHED IN SFMA                                                                                                    |                                                                                                    |
| STEP 4. (REQUIRED) WHAT PROGRAM AREA(S) WILL YOU FISH IN?         (NOTE: CHECK ALL THAT APPLY TO YOUR TRIP)         (MULTS FLEX OPTION: YOU MAY ADD PROGRAM AREA(S) AND BSA(S)         ONCE PER TRIP BY REPEATING STEPS 1-5 ON THIS SCREEN)         MONKFISH-ONLY (NO PROGRAM DECLARED)         MONKFISH OFFSHORE AREA (PERMIT CAT F ONLY)         MULTS REGULAR ACCESS (OPEN AREA)         MULTS WESTERN US/CANADA AREA         MULTS CA-2 YELLOWTAIL/HADDOCK SAP         MULTS CA-1 HOOK GEAR HADDOCK SAP (HOOK GEAR ONLY) | <ul> <li>Step 4 note: The area selection menu has changed to display area names <u>only</u>. Select all areas you intend to fish in.</li> <li>To add more areas to your initial declaration (FLEX) while at sea, check off those additional areas in this step. Refer to the Sector or Common Pool declaration screens above for your FLEX rules. If you need help determining which areas to add to your declaration, please contact the VMS Team</li> </ul> |
| STEP 5. (REQUIRED) WHAT MULTS BSA(S) WILL YOU FISH IN?         (NOTE: CHECK ALL THAT APPLY BASED ON THE PROGRAM(S)         SELECTED ABOVE. MONKFISH-PERMITTED VESSELS WITH ALLOCATED         MULTS DAS REMAINING MUST MAKE BSA SELECTION(S) BELOW)         MONKFISH-ONLY (NO BSA DECLARED)         GULF OF MAINE         INSHORE GEORGES BANK         OFFSHORE GEORGES BANK         SOUTHERN NEW ENGLAND                                                                                                    | <i>Step 5 note:</i> If you're authorized to use<br>only Monkfish DAS for your trip, you do<br>not need to declare a BSA(s). However,<br>if you're using Mults DAS and declaring<br>Mults area(s), you must select the<br>appropriate BSA(s).                                                                                                    |